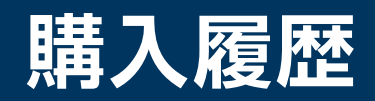

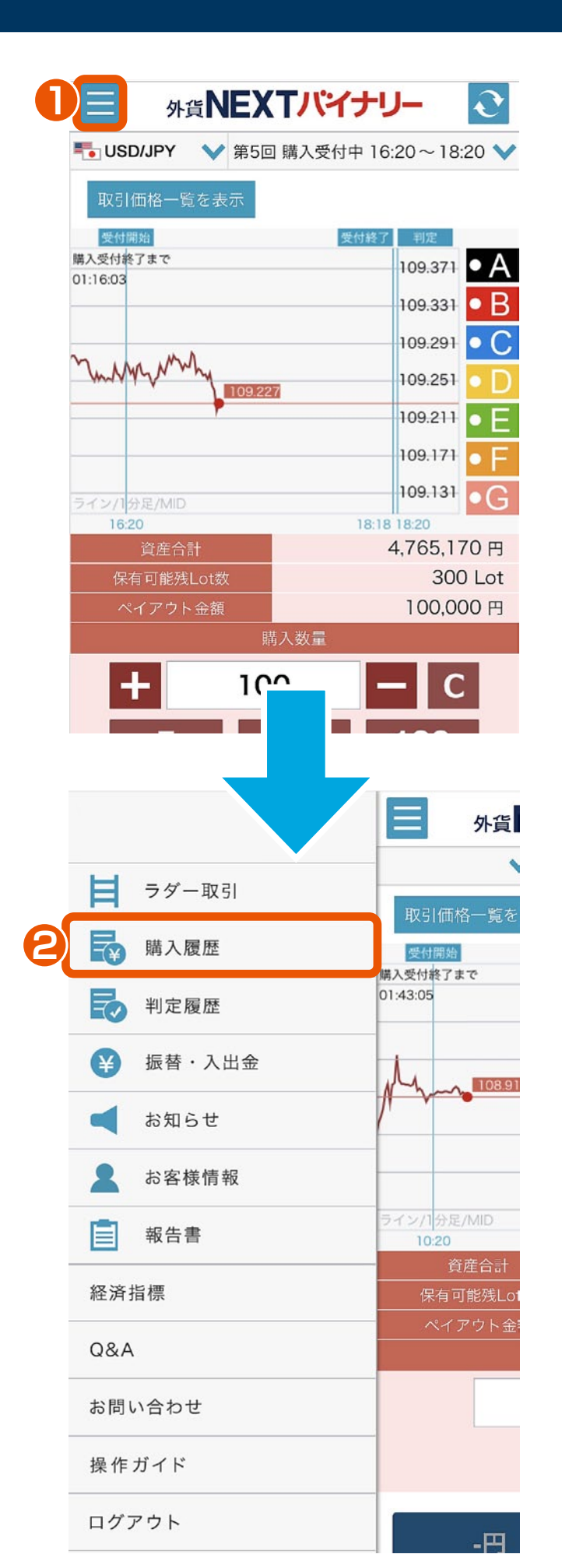

 メニュー メニューボタンをタップすると、 サイドメニューが表示されます。

2 購入履歴

サイドメニューの購入履歴をタップ します。

|   | <b>外貨NEXTバイナリー</b> |             |           |          |    |  |  |  |
|---|--------------------|-------------|-----------|----------|----|--|--|--|
| 3 | 開催日                | 20180328    | B tatat ~ | 20180405 |    |  |  |  |
| 4 | 通貨ペア               | ৾৾ঢ়৾৾৾৻৾৾৻ | ·         | 6        | 検索 |  |  |  |
|   | 購入金額               | . ~         | 損益        | ž        |    |  |  |  |

138,741円

|         |                                         |       |         | 次へ         |  |
|---------|-----------------------------------------|-------|---------|------------|--|
| 達作のフ    | 購入区                                     | 回号    | 購入金額    | 開催日        |  |
| 通貝へア    | 分                                       |       | ペイアウト金額 |            |  |
|         |                                         | 第1回   | 5,230円  | 2018/04/05 |  |
| USD/JPY | <b>▼</b> ⊔−                             |       | 2,050円  |            |  |
|         | A                                       | 第1回   | 6,660円  | 2018/04/05 |  |
| USD/JPY | <b>1</b> //-1                           |       | 8,460円  |            |  |
|         | *  ↑  ↑ ↑ ↑ ↑ ↑ ↑ ↑ ↑ ↑ ↑ ↑ ↑ ↑ ↑ ↑ ↑ ↑ | 第1回   | 4,760円  | 2018/04/05 |  |
| USD/JPY |                                         |       | 5,980円  |            |  |
|         |                                         | Att 1 | 4,220円  |            |  |

158,665円

19,924円

3 開催日指定
 開催日を指定できます。

## 4 通貨ペア選択

「すべて」「USD/JPY」 「EUR/JPY」「EUR/USD」 「AUD/JPY」「GBP/JPY」 「TRY/JPY」の中から、通貨ペア を選択できます。

## 5 検索

指定した開催日、通貨ペアで購入履歴 の検索ができます。 ※検索ボタンをタップ時に、指定条件 で最新情報が表示されます。